Autosoft FLEX DMS Nissan Service Integrations

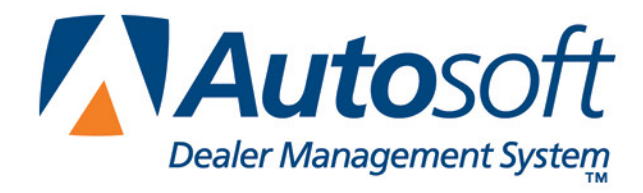

## Copyright

© 2015 Autosoft, Inc. All rights reserved.

The information in this document is subject to change without notice. No part of this document may be reproduced, stored in a retrieval system, or transmitted in any form or by any means electronic or mechanically, including photocopying, for any purpose other than the purchaser's personal use without written permission from Autosoft, Inc.

The software described in this document is provided under a license agreement or nondisclosure agreement between Autosoft, Inc. and the purchaser. The software may only be used and copied in accordance with the terms of that agreement.

Autosoft, Inc. 61 Executive Court West Middlesex, PA 16159 U.S.A. www.autosoftdms.com

### Trademarks

Autosoft is either a registered trademark or trademark of Autosoft, Inc. in the United States and/or other countries. Nissan is either a registered trademark or trademarks Nissan North America in the United States and/or other countries. Any other products mentioned in this document are either registered trademarks or trademarks or trademarks or trademarks of their respective holders and should be noted as such.

# **Table of Contents**

| Introduction to Nissan Service Integrations                                         | 1  |
|-------------------------------------------------------------------------------------|----|
| Service Appointments from DMS                                                       | 1  |
| Vehicle Information Integration from/to FLEX DMS                                    | 1  |
| Requesting Vehicle Information During Service Write-Up                              | 1  |
| Requesting Vehicle Information During Service Appointment Setting                   | 5  |
| Flat Rate Manual                                                                    | 6  |
| Pulling Labor Operations                                                            | 6  |
| Repair Order from DMS                                                               | 9  |
| Resubmitting a Repair Order from DMS                                                | 10 |
| NSH Customer Search to/from DMS                                                     | 11 |
| Conducting an NSH Customer Search from the Repair Order                             | 11 |
| Conducting an NSH Customer Search from Schedule Xpress                              | 13 |
|                                                                                     | 14 |
| NSH Information Retrieval from/to DMS                                               |    |
| NSH Information Retrieval from/to DMS<br>Accessing Vehicle and Customer Information |    |

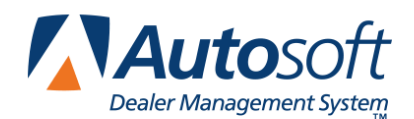

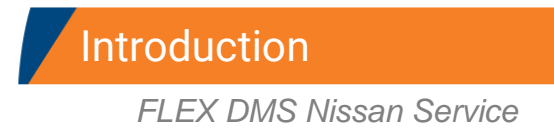

# **Introduction to Nissan Service Integrations**

Autosoft FLEX DMS integrates with Nissan North America (NNA) to allow you to easily submit service appointment details and repair orders to NNA's DBS and to access information from and share vehicle and customer information with the National Service History. Integrations are available throughout the FLEX DMS Service module and affect:

- Service Appointment Submission to NNA
- Vehicle Information and Special Campaigns from NNA
- Flat Rate Manual and Labor Operation Codes from NNA
- Repair Order Submissions to NNA
- NSH Customer Searches
- NSH Information Retrieval

## **Service Appointments from DMS**

The service appointments integration between FLEX DMS and NNA automatically transmits service appointment transactions from FLEX DMS to NNA's DBS as they occur for availability to the appropriate DBS applications. The DMS sends all new service appointment notices, dealership updates to service appointments, cancellations, and completion notices to NNA in near real-time.

## **Vehicle Information Integration from/to FLEX DMS**

The vehicle information integration is an automatic interface that provides you with real-time service campaign information at the time of repair order write-up on a vehicle. This ensures that any outstanding service campaigns on a vehicle can be corrected at that time. The Vehicle Inquiry Interface can be engaged by either the FLEX DMS service write-up application or, if enabled, the service appointment application.

### **Requesting Vehicle Information During Service Write-Up**

Entering a vehicle's VIN during the service write-up process in FLEX DMS will automatically request vehicle information and allow you to review any open campaign information with a service customer while he or she is in the dealership. The interface will provide primary vehicle information, outstanding service recall campaigns, service contracts, applicable warranties, extended warranties, warranty exclusions, branded vehicle information, and applicable technical service bulletins. (You must be opted in to receive the TSB list.) All of this takes place without leaving the Repair Orders application.

### Viewing Vehicle Information During Service Write-Up

- 1. Start the repair order on the Start Repair Order screen, and click Next.
- 2. On the Enter Conditions screen, click Get **NNA Veh Service History**. The button is yellow to indicate it is ready to pull information.

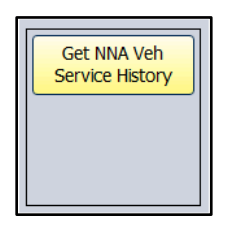

3. When the system has retrieved the information, the button turns green and reads, "Show NNA Veh Service Data."

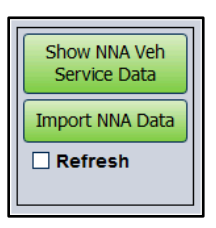

4. Click the Show NNA Veh Service Data button. The information displays on your screen.

| Nissan Vehicle Information Vehicle Informatio Vehicle Information Vehicle Information Vehicle Information                                                                                                    | ×     |
|----------------------------------------------------------------------------------------------------|-------|
| Vehicle Information           VIX:<br>MRC Holds: 05833<br>France Holds: 05833<br>France Holds: 05833<br>Franc | ÷     |
| VIR:<br>MRC Holds: 05833<br>MRDADA 5E 2WD<br>Transmission: A<br>Branded Info:: No<br>Emission: Certification:<br>Plant: 50797AA<br>Resident Data:: Note: A<br>Plant: 50797AA<br>Resident Data:: Note: A<br>Plant: 50797AA<br>Resident Data:: Note: A<br>Plant: 50797AA<br>Resident Data:: Note: A<br>VIR Warranty Exclusions on PMC<br>No PRC Warranty Exclusions<br>Cristanding: Service / Recall Campaigns<br>Service Campaign 1<br>Number: F2342<br>Description 1: DOW: IF IM COLD ST MT8DI-077<br>Applicable: Warranties<br>Varranty Data Miles<br>OUTER TRIM CORRESION 2005-03-06 13360<br>201780-718H CORRESION 2005-03-06 13360<br>Service Amplify Data Miles<br>OUTER TRIM CORRESION 2005-03-06 13360<br>Service Amplify Data Miles<br>Service Amplify Data Plant: Plant: Pl                                                                                                    | _     |
| VIN Warranty Exclusions on PNC No PNC Warranty Exclusions Outstanding Service/Recall Campaigns Service Campaign 1 Number 7342 Description 1: ONLY IF IN COLD ST NTB03-077 Applicable Warranties Warranty Date Hiles OUTER TRIM CORROSION 20005-03-06 12800 SATIBLITS COMPARIANT Date 6999999 CALIF ENISSION LONG TERM CFCT WARTY 2011-03-06 70000 BASIC WARRANTY 2007-03-06 2000                                                                                                    |       |
| Wateranty         Date         Hiles           Outstanding Service/Recall Campaigns         Mumber 79342         Mumber 79342           Rescription 1 to Okt IV IN COLD ST NT803-077         Applicable Warranties         Mules           Outrast Titler CostROSION 2005-03-06 12800         Station 2005-03-06 12800         Station 2005-03-06 12800           SchTillsLTS         2004-03-06 12800         Station 2005-03-06 12800         Station 2005-03-06 12800           SchTillsLTS         2004-03-06 5990999         SchTillsLTS         Context Net Official Context Net Official Context Net Off                                                                                                    | _     |
| Service Campaign 1<br>Number 79342<br>Description 1: CONCY IF IN COLD ST NTB03-077<br>Applicable Warrantics<br>Warranty Date Niles<br>OVER TRIM CORROSION 2005-03-06 1380<br>SEATBELTS 2014-03-06 9999999<br>CAUTE MISSION LONG TERM CPCT WARTY 2017-03-06 20000<br>BASIC WARRANTY 2007-03-06 20000                                                                                                    | _     |
| Water p342         Description 12 ONLY IP IN COLD ST NT803-077           Applicable Warranties         Hiles           QUTER TRUE CORROSION         2005-03-06         12800           StaTBELTS         2014-03-06         999999           CALIF ENISSION LONG TERM OFT WARTY 2014-03-06         200600           BASIC WARRANTY         2004-03-06         30000                                                                                                    |       |
| Applicable Warranties           Warranty         Date         Hiles           OUTER TRIM CORROSION         2005-03-06         12800           SATTBLTS         2014-03-06         999999           CALIF ENISSION LONG TERM CPCT WARTY 2017-03-06         2000-03           WARRANTY         2004-03-06         20000                                                                                                    |       |
| Warronty         Date         Hites           OUTER TRM CORROSION         2005-03-06         12500           SLATBELTS         2014-03-06         999999           CALIT BHISSION LONG TERM DPCT WARTY 2017-03-06         38000                                                                                                    |       |
| OUTER TRIM CORROSION         2005-03-06         1280           SEATBLITS         2014-03-06         999999           CALIF EMISSION LONG TERM DPCT WRNTY         2010-06         70000           BASIC WARANTY         2007-03-06         36000                                                                                                    |       |
| SLATBLIS 2014-03-06 999999<br>CALIF EMISSION LONG TERN DPCT WRYT 2011-03-06 70000<br>BASIC WARRANTY 2007-03-06 36000                                                                                                    |       |
| CALIF EMISSION LONG TERM DFCT WRNTY 2011-03-06 70000<br>BASIC WARRANTY 2007-03-06 36000                                                                                                    |       |
| BASIC WARRANTY 2007-03-06 36000                                                                                                    |       |
| DEFECTOR AND DEFECT AND ADDRESS ADDRESS ADDRES                                                                                                    |       |
| REPRIGERANT RECHARGE ONLY 2003-03-06 9999999                                                                                                    |       |
| EMISSION DEPECTS 2007-03-06 Jeddo                                                                                                    | -     |
| Close                                                                                                    | Print |

- 5. Click **Print** to print the information as needed.
- 6. To close the screen, click **Close**.

| Tip: | Click the Refresh box to delete the saved information so you can pull new vehicle service |
|------|-------------------------------------------------------------------------------------------|
|      | information.                                                                              |

### Pulling Open Campaigns to a Repair Order

If a vehicle's service information contains open campaigns, FLEX DMS will allow you to apply the campaign information to the repair order, eliminating the need for manual entry of campaign information in the repair order.

1. If you've completed steps 1 through 4 listed in Viewing Vehicle Information During Service Write-Up, and the vehicle has open service campaigns, an **Import NNA Data** button will appear directly below the **Show NNA Veh Service Data** button.

| Show NNA Veh<br>Service Data |  |
|------------------------------|--|
| Import NNA Data              |  |
| Refresh                      |  |
|                              |  |

- 2. To pull the open service campaign data to a repair order, click Import NNA Data.
- 3. The screen lists the open service campaigns. By default, all campaigns are selected. If you do not want to pull a campaign, click to clear the box next to the campaign number. To reselect a campaign, click the box again. Only campaigns with a checkmark in the box will pull to the repair order.

| Nis | san North Amer | ica Yehicle Information [ Open Campaigns ] |     |
|-----|----------------|--------------------------------------------|-----|
|     | Number         | Description                                |     |
|     | P3142          | ONLY IF IN COLD ST NTB03-077               |     |
|     |                |                                            |     |
|     |                |                                            |     |
|     |                |                                            |     |
|     |                |                                            |     |
|     |                |                                            |     |
|     |                |                                            |     |
|     |                |                                            |     |
|     |                |                                            |     |
|     |                |                                            |     |
|     |                |                                            |     |
|     |                |                                            |     |
|     |                |                                            |     |
|     |                |                                            |     |
|     | Cancel         | Select Campaigns to Add                    | Add |
|     |                |                                            |     |

4. Click **Add**. The system will create a repair for each campaign selected. The repair description will include both the service campaign number and the campaign description.

5. Click to select a repair, and add any additional information to the repair as needed.

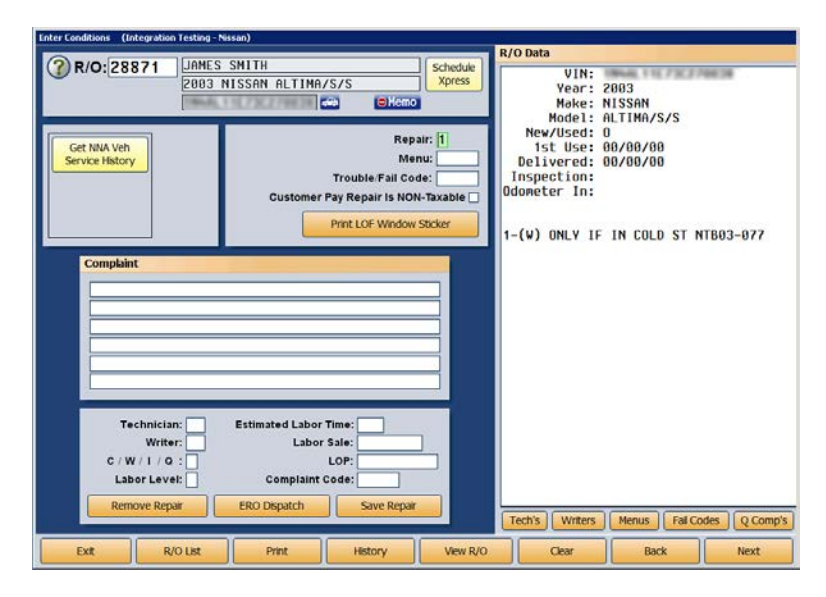

- 6. Click Save Repair.
- 7. Process the repair order as you normally would.

### **Requesting Vehicle Information During Service Appointment Setting**

You can also view the vehicle service information in the Service Xpress Scheduler. This allows you to inform customers of open campaigns and schedule those campaigns for service during the appointment.

- 1. Click the Schedule Xpress button on any Repair Order screen.
- 2. You can select the customer first, or you can select the day and time of the appointment first and then select the customer.
- Once the customer and vehicle have been selected, the Schedule Service screen displays the Get NNA Veh Service History button. Click the button to pull the special service campaigns. The button is yellow to indicate it is ready to pull information.
- 4. The button turns green and reads, "Show NNA Veh Service Data," when the system has retrieved the information.
- 5. Click Show NNA Veh Service Data. The information displays on your screen.
- 6. Click **Print** to print the information as needed.
- 7. Click **Close** to close the screen.
- 8. Use the NNA vehicle service information to manually add the necessary campaigns to the prewrite for the appointment.
- 9. Finish scheduling the appointment.
- **Tip**: The import campaign feature is not available in the scheduler because you create prewrites on a secondary screen.

# Flat Rate Manual

The Flat Rate Manual is a batch interface that allows you to download updates to the NNA-defined Labor Operations Codes for availability within FLEX DMS. The Flat Rate Manual interface includes any newly added, deleted, and changed operation codes, e.g. flat rate hours, within the Flat Rate Manual. NNA will send a complete Flat Rate Manual daily to the DBS, which will then queue the manual for later retrieval by the DSP.

You can access this information using the **Labor Time Guides** button on the bottom of the Nissan Warranty screen. The labor time guides allow you to pull the labor operation codes to the repair to ensure that your dealership receives the appropriate warranty payment for the repair.

### **Pulling Labor Operations**

- anty (Integration Testing Nissan 28871 ? Labo 0.00 Repair Number: 1 Parts P0 Sublet Claim Type Press END to Save Repair A/1 81 Diagnosis Code 02 Coverage Code V 03 04 05 06 07 08 09 10 11 12 13 14 15 16 Symptom Code: Campaign Number Technician No Goodwill Indicate Totals: 0 0 0.00
- 1. From the Nissan Warranty screen, click the LTG (Labor Time Guides) button.

2. On the Labor Time Guides screen, you can search for a labor op by using the search option at the top of the screen or scrolling through the menu on the left side of the screen. If scrolling through the Groups options on the left, click on the labor op group that applies.

| Nissan LTG                                                                                                    |                                         |       |
|----------------------------------------------------------------------------------------------------|-----------------------------------------|-------|
| Vehicle                                                                                                    | Search                                  |       |
| Make: N - Nissan V<br>Year: 2012 V<br>Model: <mark>L32 - Altina</mark> V                                                                                                    | PNC Cede:<br>Description:<br>LOP:Search |       |
| Groups                                                                                                    | LOP DESCRIPTION                         | MODEL |
| Engine Mechanical   Engine Assembly  Cylinder Block Oli Pan  Crankshaft & Flywheel  Piston & Connecting Rod  Timing Chain & Gear  Cylinder Head (4-Cyl)  Manifolds (4-Cyl)  Manifolds (4 |                                         |       |
| Back                                                                                                    |                                         | Save  |

3. A list of labor operation codes appears on the right side of the screen.

| Nissan LTG                                                                                                    |                                   |                                   |         |
|----------------------------------------------------------------------------------------------------|-----------------------------------|-----------------------------------|---------|
| Vehicle                                                                                                    | Search                            |                                   |         |
| Make: N - Nissan 💌<br>Year 2012 🔍<br>Model L32 - Altima 💟                                                                                                    | PNC Code:<br>Description:<br>LOP: | Search                            |         |
| Groups                                                                                                    | LOP                               | DESCRIPTION                       | MODEL   |
|                                                                                                    | AA12AA                            | R&I ENGINE ASSEMBLY               | L32-OR  |
| Engine Mechanical                                                                                                    | AA20AA                            | RPL LONG ENGINE ASS'Y             | L32-OR  |
| Engine Assembly                                                                                                    | AAJOAA                            | RPL SHORT ENGINE ASS'Y            | L32-QR  |
| - Cylinder Block                                                                                                    | AA32AA                            | RPL SHORT ENGINE & O'HAUL/REPLACE | L32-QR  |
| — Oil Pan —                                                                                                    | AA9999                            | STRAIGHT TIME                     | L32-QR  |
| Crankshaft & Flywheel                                                                                                    | AA12AA                            | R&I ENGINE ASSEMBLY               | L32-ORH |
| Piston & Connecting Rod                                                                                                    | AA20AA                            | RPL LONG ENGINE ASS'Y *           | L32-ORH |
| Timing Chain & Gear                                                                                                    | AA30AA                            | RPL SHORT ENGINE ASS'Y            | L32-ORH |
| Cylinder Head (4-Cyl)                                                                                                    | AA32AA                            | RPL SHORT ENGINE & O'HAUL/REPLACE | L32-ORH |
| - Cylinder Head (V6)                                                                                                    | AA9999                            | STRAIGHT TIME                     | L32-QRH |
| - Manifolds (4-Cvl)                                                                                                    | AA12AA                            | R8I ENGINE ASSEMBLY               | L32-VQ  |
| Manifolds (V6)                                                                                                    | AA20AA                            | RPL LONG ENGINE ASS'Y *           | L32-VQ  |
| - Engine Mounts                                                                                                    | AA30AA                            | RPL SHORT ENGINE ASS'Y            | L32-VQ  |
| Lubrication & Cooling System                                                                                                    | AA32AA                            | RPL SHORT ENGINE & O'HAUL/REPLACE | L32-VQ  |
| Oil Rump & Filter                                                                                                    | AA9999                            | STRAIGHT TIME                     | L32-VQ  |
| Oil Cooler<br>- Oil Cooler<br>- Water Pump & Cooling Fan<br>- Radiator & Thermostat<br>Engine Fuel System<br>- Air Cleaner<br>- Erl System<br>- Fuel Pump<br>- Turbo Charger<br>- Turbo Charger |                                   |                                   |         |
| Back                                                                                                    |                                   |                                   | Save    |

4. Double-click the labor operation code you wish to select and click **Save**.

5. From the Labor Operations Time Guide screen, you can add additional times by selecting the checkbox and editing the labor allowance measure, if applicable. (This screen is dictated by the labor operation. You will not be able to edit information for all labor operations. You will only be able to add time, edit time, etc., for certain labor operations.) Click **OK**.

| Select Model: L32 - []R V<br>PNC OPERATION LOP TIME<br>2 RPL SHORT ENGINE ASSY EACTOR<br>TRO 5 C 2WD<br>TRO 5 C 2WD<br>WNN GAM 123<br>WO CPI<br>4WD (W EPI)<br>4WD (W EPI)<br>4WD VORR SPRCH<br>VOR ENG -<br>VK DS D-INJ<br>VK DS D-INJ<br>VK D<br>VK D<br>VK D<br>VK D<br>VK D<br>VK D<br>VK D<br>VK D<br>VK D<br>VK D<br>VK D<br>-<br>VK D<br>-<br>-<br>-<br>-<br>-<br>-<br>-<br>-<br>-<br>-<br>-<br>-<br>-                                                                                                    | P Detai |                                      |         |      |          | Selected LOP      |             |
|----------------------------------------------------------------------------------------------------|---------|--------------------------------------|---------|------|----------|-------------------|-------------|
| PNC     OPERATION     LOP     TIME       2     RPL SHORT ENGINE ASSY     E     A300.A       TRB0 - SC 2WD                                                                                                    |         | Select Model:                        | L32 - 🛛 | R    | <b>~</b> | LOP               | TIME        |
| 2       RPL SHORT ENGINE ASS'Y       AA30AA         Image: Signal Signal S                                                                                                    | PNC     | OPERATION                            | LOP     | TIME |          | AA30AA            |             |
| EFI                                                                                                    | 2       | RPL SHORT ENGINE ASS'Y               | AA30AA  |      |          |                   |             |
| TRBO - 5 C 2WD            TWN GAM         120           WK D5 4WD            4WD (WC FFI)            4WD - DET            WK D5 D-INJ            WK D5 D-INJ <tr< td=""><td></td><td>EFI</td><td></td><td></td><td></td><td></td><td></td></tr<>                                                                                                    |         | EFI                                  |         |      |          |                   |             |
| Twn CAM         122           WC (W) 0 SFI)                                                                                                    |         | TRBO - S/C 2WD                       |         | _    |          |                   |             |
| WK D5 4WD                                                                                                    |         | TWIN CAM                             |         |      | 12.3     |                   |             |
| 4WD(W 0 EFI)                                                                                                    |         | VK DS 4WD                            |         |      | -        |                   |             |
| AWD VOR SPRCH<br>AWD VOR T<br>AWD VOR ENG<br>VOR ENG<br>VK DS D-INJ<br>NOTE: SELECT AND USE THE FALED PART<br>PHC FORMANIL GROUP "A" OR "C".<br>"ADD TO AA30AA FOR POWER STEERING<br>"ADD TO AA30AA FOR POWER STEERING<br>ADD TO AA30AA FOR POWER STEERING<br>Help<br>Duble click on a LOP lin<br>Add to selected lit.<br>Double click on a select<br>to remove from list.                                                                                                    |         | 4WD(W/O EFI)                         |         |      | -        |                   |             |
| AWO VOR SPECH<br>4WO DET<br>4WO DET<br>VOR ENG<br>VK DS D-INJ<br>INCLUDES: AA20AA.<br>NOTE: SELECT AND USE THE FALED PART<br>PNC FROM MAIN OROUP "A" OR "C".<br>*ADD TO AA30AA FOR POWER STEERING<br>*ADD TO AA30AA FOR POWER STEERING<br>Help<br>Duble click on a LOP in<br>add to selected list.<br>Double click on a select                                                                                                    |         | 4WD (W/EFI)                          |         |      |          |                   |             |
| 4WD-DET                                                                                                    |         | 4WD/VQHR/SPRCH                       |         |      | -        |                   | 40.00       |
| VOMR ENG<br>VK DS D-INJ<br>INCLUDES: AA20AA.<br>NOTE: SELECT AND USE THE FAILED PART<br>PIC FROM MAIN GROUP "A" OR "C".<br>"ADD TO AA30AA FOR POWER STEERING<br>"ADD TO AA30AA FOR POWER STEERING<br>"ADD TO AA30AA FOR POWER STEERING<br>"ADD TO AA30AA FOR POWER STEERING<br>"ADD TO AA30AA FOR POWER STEERING<br>"ADD TO AA30AA FOR POWER STEERING<br>"ADD TO AA30AA FOR POWER STEERING<br>"ADD TO AA30AA FOR POWER STEERING<br>"ADD TO AA30AA FOR POWER STEERING<br>"ADD TO AA30AA FOR POWER STEERING<br>"ADD TO AA30AA FOR POWER STEERING<br>"ADD TO AA30AA FOR POWER STEERING<br>"ADD TO AA30AA FOR POWER STEERING "ADD TO AA30AA FOR POWER STEERING ADD TO AA30AA FOR POWER STEERING ADD TO AA30A FOR POWER STEERING ADD TO AA30 |         | 4WD-DET                              |         |      |          | Total Time:       | 12.30       |
| INCLUDES: AA20AA.     Total Sale: 934.1       NOTE: SELECT AND USE THE FAILED PART     PRC       "ADD TO AA30AA FOR POWER STEERING     11       "ADD TO AA30AA FOR POWER STEERING     11       "ADD TO AA30AA FOR POWER STEERING     11       "ADD TO AA30AA FOR POWER STEERING     11       "ADD TO AA30AA FOR POWER STEERING     11       "ADD TO AA30AA FOR POWER STEERING     11       "ADD TO AA30AA FOR POWER STEERING     11                                                                                                    |         | VOHR ENG                             |         |      |          | Labor Rate:       | 76.00       |
| INCLUDES: AC20AL<br>PIC FROM MAIL OROUP "A" OR "C".<br>"ADD TO AA30AA FOR POWER STEERING<br>"ADD TO AA30AA FOR POWER STEERING<br>Help<br>Deuble click on a LOP lin<br>add to selected list.<br>Double click on a select                                                                                                    |         | VK DS/D-INJ                          |         |      |          | Total Sale:       | 934.80      |
| NOTE: SELECT AND ONE THE FALLED PART<br>PRIC FROM MAIN GROUP A' OR C'.<br>"ADD TO AADDAA FOR POWER STEERING<br>"ADD TO AADDAA FOR POWER STEERING<br>UI 10102<br>02 10103<br>03 10101<br>Help<br>Double click on a LOP lin<br>Add to selected lit.<br>Double click on a select                                                                                                    |         | INCLUDES: AA20AA.                    |         |      |          | Total Onio.       | 501100      |
| PRC PROM MAIL OROUP AF OR CC.                                                                                                    |         | NOTE: SELECT AND USE THE FAILED PART |         |      |          |                   |             |
| ADD TO AADDAA FOR POWER STEERING  ADD TO AADDAA FOR POWER STEERING  I 10102  2 10103  3 10101  Help  Deuble click on a LOP lin  add to selected lit.  Double click on a select to remove from list.                                                                                                    |         | PNC FROM MAIN GROUP "A" OR "C".      |         |      |          | PNC               |             |
| ADD TO ANJUAR FOR POWER STEERING<br>01 10102<br>02 10103<br>03 10101<br>Help<br>Double click on a LOP lin.<br>Double click on a select<br>to remove from list.                                                                                                    |         | "ADD TO AAJOAA FOR A/C               |         |      | 1        |                   |             |
| Help<br>Deuble click on a LOP in<br>dd to selected lit.<br>Double click on a select<br>to remove from list.                                                                                                    |         | ADD TO AASOAA FOR POWER STEERING     |         | _    |          |                   | PNC         |
| Help<br>Double click on a LOP lin<br>ad to selected list.<br>Double click on a select                                                                                                    |         |                                      |         |      |          | 01 10102          |             |
| Help<br>Deuble click on a LOP in<br>add to selected list.<br>Double click on a select<br>to remove from list.                                                                                                    |         |                                      |         |      |          | 02 10103          |             |
| Help<br>Double click on a LOP lin<br>ad to selected list.<br>Double click on a select<br>to remove from list.                                                                                                    |         |                                      |         |      |          | 03 10101          |             |
| Help<br>Double click on a LOP lin<br>dd to selected list.<br>Double click on a select<br>to remove from list.                                                                                                    |         |                                      |         |      |          |                   |             |
| Help<br>Double click on a LOP lin<br>ad to selected list.<br>Double click on a select<br>to remove from list.                                                                                                    |         |                                      |         |      |          |                   |             |
| Help<br>Double click on a LOP lin<br>dot to selected list.<br>Double click on a select<br>to remove from list.                                                                                                    |         |                                      |         |      |          |                   |             |
| Help<br>Double click on a LOP lin<br>ad to selected list.<br>Double click on a select<br>to remove from list.                                                                                                    |         |                                      |         |      |          |                   |             |
| Help<br>Double click on a LOP lin<br>add to selected list.<br>Double click on a select<br>to remove from list.                                                                                                    |         |                                      |         |      |          |                   |             |
| Double click on a LOP lin<br>add to selected list.<br>Double click on a selecte<br>to remove from list.                                                                                                    |         |                                      |         |      |          | Help              |             |
| Double click on a LOP in<br>add to selected list.<br>Double click on a select<br>to remove from list.                                                                                                    |         |                                      |         |      |          | P. 11. 7.1        | 1.00.0      |
| ado to selected ist.<br>Double click on a select<br>to remove from list.                                                                                                    |         |                                      |         |      |          | Double click on a | LOP line to |
| Double circle on a select<br>to remove from list.                                                                                                    |         |                                      |         |      |          | add to selected I | ist.        |
|                                                                                                    |         |                                      |         |      |          | to remove from li | et          |
|                                                                                                    |         |                                      |         |      |          | to remove from th |             |
|                                                                                                    | _       |                                      | _       | _    |          |                   | _           |

6. The labor operation code and associated time and labor cost will now populate the repair list on the right of the Nissan Warranty screen. Click **Save**.

| issan Warranty (Integration Testing - Nissan) |    |                   |                |        |                           |                                                |
|-----------------------------------------------|----|-------------------|----------------|--------|---------------------------|------------------------------------------------|
| 28871<br>Repair Number: 1<br>Claim Type V PO  |    | Press E<br>Save R | ND to<br>epair |        | Lab<br>Par<br>Subl<br>Tot | or: 934.80<br>ts: .00<br>et: .00<br>al: 934.80 |
| Repair Information                            |    | LOP               | TN             | C/T    | A/T                       | Sole 🔺                                         |
| Disgnaric Cade:                               | 01 | AA30AA            |                | 123    | 123                       | 934.80                                         |
| Diagnosis Code.                               | 82 |                   |                |        |                           |                                                |
| Coverage Code                                 | 83 | E                 |                |        |                           |                                                |
| Symptom Code:                                 | 84 | 6                 |                |        |                           |                                                |
| Campaign Number:                              | 05 |                   |                |        |                           |                                                |
|                                               | 06 |                   |                |        |                           |                                                |
| Technician Notes:                             | 07 |                   |                |        |                           |                                                |
|                                               | 08 |                   |                |        |                           |                                                |
|                                               | 89 | E.                |                |        |                           |                                                |
|                                               | 10 |                   |                |        |                           |                                                |
|                                               | 11 | 6                 |                |        |                           |                                                |
| Goodwill Indicator                            | 12 |                   |                |        |                           |                                                |
|                                               | 13 | 1                 |                |        |                           |                                                |
|                                               | 14 |                   |                |        |                           |                                                |
|                                               | 15 |                   |                |        |                           |                                                |
|                                               | 16 |                   |                |        |                           |                                                |
|                                               |    |                   | Totals:        | 123    | 123                       | 934.80                                         |
| Save                                          |    | Parts             |                | Sublet |                           | Repair History                                 |

# **Repair Order from DMS**

The Repair Order interface occurs automatically whenever a repair order is created, modified, closed, or cancelled. FLEX DMS automatically sends an update to NNA upon one of these actions. This allows for the creation of warranty claims and updates to the National Service History System. It also drives the Infiniti-Nissan Early Detection System.

Automatic messages are sent from FLEX DMS to NNA under the following conditions:

- A "New" message is triggered whenever you print the hardcopy of a new repair order from the **Enter Conditions** screen before releasing the vehicle to a technician to begin service.
- An "Update" message is triggered any time you add repairs to or remove repairs from the repair order within the **Enter Conditions** screen following the initial "New" message.
- The system will also trigger an "Update" message when you close a repair on the repair order in the FLEX DMS **Close Service** screen.
- While working within the **Review & Print** screen of FLEX DMS, you'll trigger a "Closed" message when you close all repairs on a repair order, or close the repair order. Any repairs that are not closed with the initial close, such as warranty pay repairs, will be sent when the repairs are closed and/or printed.
- A "Closed" message will be triggered when you invoice a repair order to the cashier and the cashier prints the receipt from the **Cashier Repair Orders** screen.
- A "Cancelled" message is generated when you void a repair order from the **Start Repair Order** screen.

### **Resubmitting a Repair Order from DMS**

If your DCS communications have been interrupted and repair orders may not have been transmitted to NNA, you can manually resend repair orders with a few clicks.

- 1. From the Service Writing main menu, click Repair Order History.
- 2. Click **Recent** to view recent repair orders.
- 3. Select the repair order you wish to resubmit to NNA by clicking on it within the list.
- 4. Click the **Print** button, which will open the Print Options window.
- 5. Click the Resend R/O to Nissan/Infiniti checkbox.

| Repair Order History (ABC Motors)                                                                                                    | At which will because your machings.                                             |
|----------------------------------------------------------------------------------------------------|----------------------------------------------------------------------------------|
| Repair Order History                                                                                                    |                                                                                  |
| R/O No.: [05816] [HANDRA SHITH<br>Year: [2010]<br>Make: HISSAN<br>Model: ALTIMA<br>VIII: INHAL27<br>C A 4<br>Cancel Print<br>Print Options<br>X<br>Customer Copy<br>Cancel Print<br>Customer Copy<br>Cancel Print | Date: 04/02/2015<br>Advisor: 01<br>Writer: 01<br>S/8: 0<br>Car Line: 0<br>Miles: |
| Exit Search Recent Print History Time                                                                                                    | e Flags View R/O Delete                                                          |

6. Click **Print** to resubmit the repair order to NNA.

### **NSH Customer Search to/from DMS**

The National Service History Customer Search interface allows you to pull customer and vehicle lists from the National Service History based on user-specified search criteria. This is the initial step in requesting a National Service History report. The interface can be accessed through the Repair Orders and Schedule Xpress applications.

### Conducting an NSH Customer Search from the Repair Order

1. From the Start Repair Order screen, click **Search**.

| Start Repair Order (Integration Testing - Nissan)                                                                                                    |                                                                                                    |
|----------------------------------------------------------------------------------------------------|----------------------------------------------------------------------------------------------------|
| Primary Contact Method:       H - Hone Phone         Primary Contact Method:       H - Hone Phone         Primary Contact Method:       H - Hone Phone         Primary Contact Method:       H - Hone Phone         Primary Contact Method:       H - Hone Phone         Primary Contact Method:       H - Hone Phone         Primary Contact Method:       H - Hone Phone         Primary Contact Method:       H - Hone Phone         Primary Driver (Y N):       Primary Driver (Y N): | VIR: E                                                                                                    |
| Odometer In: When Finished (C.W.E.D.P):<br>Last OdonCash.Recv.:<br>Time In:: Job Number:<br>Promised:: Taxable:<br>Service Body Contract OuickLube (S.B.C.O):                                                                                                    | Varranty Repair v<br>Warranty Parts (A.B.C.L.N):<br>Contract:<br>Term: 84 Expires: 06 / 15 Contract Mileage: 100000 |
| Exit R/O List Search Names Void                                                                                                    | Clear History Customer Next                                                                                         |

2. On the Customer Search Criteria screen, click NSH Customer Search.

| Click a Line to Select                                                           | Phone: (Last 4) |                        |
|----------------------------------------------------------------------------------|-----------------|------------------------|
| (Hold the Right Mouse Button<br>down on a Line to view Customer<br>Information.) | License:        |                        |
|                                                                                  | First Name:     | NSH<br>Customer Search |
| 1                                                                                | Full Name:      | Custome Scaren         |

3. A selection of search criteria will appear in a new Customer Search to DMS window. Choose the request criteria you can best utilize and enter the appropriate information in the fields that appear for that particular search function.

| 🚺 Customer Search to DMS                                | ×□_                                                      |
|---------------------------------------------------------|----------------------------------------------------------|
| Request Criteria                                        |                                                          |
| O Search by VIN - Dealer Inventory Indicator (Optional) | O Search by Last Name, Zip Code First Name (Optional)    |
| O Search by Company Name, Zip Code                      | O Search by Last Name, City, State First Name (Optional) |
| ⊙ Search by Phone Number                                |                                                          |
|                                                         |                                                          |
|                                                         |                                                          |
|                                                         |                                                          |
|                                                         |                                                          |
|                                                         |                                                          |
|                                                         |                                                          |
|                                                         |                                                          |
| Phone Number: *888                                      | 888 8888                                                 |
|                                                         |                                                          |
|                                                         |                                                          |
| Cancel                                                  | Search                                                   |

4. A list of customers meeting the search criteria will be created.

| Customer List                           |                        |         |       |       |      |                      |
|-----------------------------------------|------------------------|---------|-------|-------|------|----------------------|
| VIN                                     | Name                   | City    | State | Zip   | Year | Model                |
|                                         | CARL GIRAULT           | INWOOD  | NY    | 11096 | 2010 | VERSAS/SL            |
| And address of the strength of the      | DANNY HUGHES           | Jellico | TN    | 37762 | 2008 | SENTRA 2.0/2.08/2.08 |
| 100000000000000000000000000000000000000 | CHRISTOPHER M WILLIAMS | SEYMOUR | TN    | 37865 | 2012 | FRONTIER S/SV/SL/PI  |
|                                         |                        |         |       |       |      |                      |
|                                         |                        |         |       |       |      |                      |
|                                         |                        |         |       |       |      |                      |
|                                         |                        |         |       |       |      |                      |
|                                         |                        |         |       |       |      |                      |
|                                         |                        |         |       |       |      |                      |
|                                         |                        |         |       |       |      |                      |
|                                         |                        |         |       |       |      |                      |
|                                         |                        |         |       |       |      |                      |
|                                         |                        |         |       |       |      |                      |
|                                         |                        |         |       |       |      |                      |
|                                         |                        |         |       |       |      |                      |
|                                         |                        |         |       |       |      |                      |
|                                         |                        |         |       |       |      |                      |
|                                         |                        |         |       |       |      |                      |
|                                         |                        |         |       |       |      |                      |

5. Click on the appropriate customer or VIN to transfer the customer and vehicle information to the repair order or click **Close** if none of the search results match your customer or vehicle.

| Start Repair Order (ro1)                                                                                                    |                                                                                                    |
|----------------------------------------------------------------------------------------------------|----------------------------------------------------------------------------------------------------|
| R/O:       Schedule<br>Xpress         Customer Number:       Date:         Writer:       Date:         Advisor:       Date:         ' Individual: (CARL       C GTRAULT         Name:       GTRAULT         Address:       ST DONNHUE AVE FL 2         cirg:       INWOD         INV 110961215       E-Mail:         Memo:       Phone:         Cell:       On Do Not Call List:         Send Marketing Followup Letter (Y.N):       Primary Driver (Y.N): | VIN:<br>Stock Number; 2010<br>Year:<br>Make: NISSAN<br>Mode: VERSA S/SL<br>NUO:<br>License:<br>First Use:<br>Delivered:<br>Inspection Month:<br>Color:<br>Cust Code:<br>Varranty Manufacturers |
| Odometer In: When Finished (C/W/E/D/P):<br>Cash Recv.:<br>Time In: : Job Number:<br>Promised: : Taxable:<br>Service Body Contract OulckLube (S/B/C/O):                                                                                                    | Varranty Repair V                                                                                                    |
| Exit R/O List Search Names Void                                                                                                    | Clear History Customer Next                                                                                                    |

### Conducting an NSH Customer Search from Schedule Xpress

- 1. Click the **Schedule Xpress** button on any Repair Order screen.
- 2. Click on the appropriate day and time to create an appointment.
- 3. On the Schedule Service screen, click **Customer List**.
- 4. The Customer Search Criteria screen will open. Click NSH Customer Search.

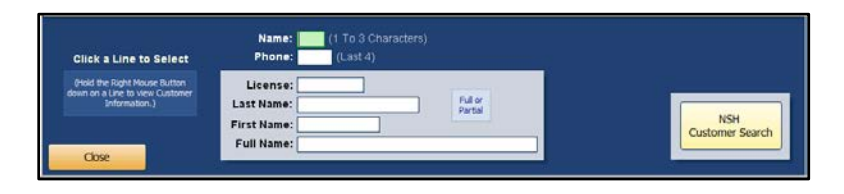

5. A selection of search criteria will appear in a new Customer Search to DMS window. Choose the request criteria you can best utilize and enter the appropriate information in the fields that appear for that particular search function.

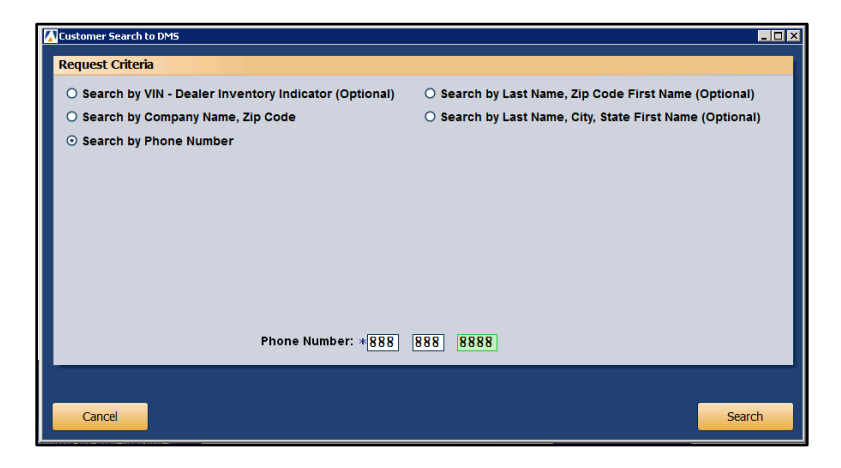

- 6. A list of customers meeting the search criteria will be created.
- 7. Click on the appropriate customer or VIN to transfer the customer and vehicle information to the Schedule Service screen or click **Close** if none of the search results match your customer or vehicle.
- 8. Finish scheduling the appointment as usual.

### **NSH Information Retrieval from/to DMS**

You can use the on-demand National Service History Information Retrieval interface to gather the vehicle, customer, and repair order history information for a specified VIN from the DBS and pull it to FLEX DMS. Once pulled, all of this information is accessible from a single screen.

### **Accessing Vehicle and Customer Information**

- 1. From the Service main menu, click **Customer Information.**
- 2. On the Customer Information screen, click **Search Customers**.

| tomer Information (Integral | ion Testing - Nissan)       |                      |               |                        |
|-----------------------------|-----------------------------|----------------------|---------------|------------------------|
| Customer Number             | Last 8:                     | VIN:                 |               | Active/Inactive (A/I): |
| 🗹 Individual:               |                             | Home:                | Work:         |                        |
| Name:                       |                             | Cell:                | Birthdate:    |                        |
| Address:                    |                             | Salutation:          |               |                        |
| City/State:                 |                             | Memo:                |               |                        |
| e-Mail:                     |                             | Salesman:            |               |                        |
| Primary Contac              | t Method:                   | _                    | <u>1871</u>   |                        |
| On Do Not Call List:        | Marketing Followup Letter?: | Cars Purchased Here: | Customer Type | e Code:                |
| Church Mar                  | Maan                        | Kauta                |               |                        |
| Carline:                    | Make:                       | LicenselSt           |               |                        |
| Newill red/Other:           | Model:                      | Delivered:           |               |                        |
| Warranty Repair             | Body:                       | Odometer:            |               |                        |
| Lease/Purch/Finance:        | Color:                      | In Service: /        |               |                        |
|                             |                             |                      |               |                        |
| Last Service:               |                             |                      | Memo 🗙        | Special Order Parts    |
| Next Service:               | /dd/                        |                      |               | 6                      |
| Total Service Visits:       |                             |                      |               |                        |
| Inspection Month:           |                             |                      |               |                        |
| Service Contract:           |                             |                      |               |                        |
| Term: Expires:              | Contract Distance:          |                      |               |                        |
|                             | Special Orde                | r Parts (Y/N):       |               |                        |
|                             |                             |                      |               | 140                    |
| Close < Se                  | arch Customers > Print      | Delete               | Clear Rep.    | ar History Save        |
|                             |                             |                      |               |                        |

3. Under Search NVSH, enter the vehicle's VIN and click Get NVSH.

| Click a Line to Select | Name:    | Search NVSH                                   |
|------------------------|----------|-----------------------------------------------|
|                        | Phone:   | VIN: Hendel Seer Sectors and Milling Get NVSH |
| Back                   | License: |                                               |

4. Once the National Service History report is compiled, the **Get NVSH** button will read, "View NVSH." Click the **View NVSH** button.

| Click a Line to Salast | Name                  |                |
|------------------------|-----------------------|----------------|
|                        | Full or Partial Name: | Search NVSH    |
|                        | Phone:                | VIN: View NVSH |
| Back                   | License:              |                |

5. Access all basic vehicle data on the **Vehicle Information** tab of the National Vehicle Service History screen. Owner information is available on the **Driver** tab.

| National Vehicle Service History |                    |                              |                          |        |
|----------------------------------|--------------------|------------------------------|--------------------------|--------|
| Vehicle Information              | Driver             |                              |                          |        |
|                                  |                    |                              |                          |        |
| Vehicle Information              |                    |                              |                          |        |
|                                  |                    |                              |                          |        |
| VIN:                             | 1964,34P30C25528   |                              |                          |        |
| Make:                            | Nissan             |                              |                          |        |
| Vehicle Model:                   | ALTIMA 2.5/S/SV/SL | Sold By Dealer:              | 5201                     |        |
| Model Trim:                      | ALT                | Sold By Dealer Name:         | MCGAVOCK NISSAN/AMARILLO |        |
| Model Year:                      | 2013               | Sold By Dealer City:         | AMARILLO                 |        |
| Stock Number:                    |                    | Sold By Dealer State:        | TX                       |        |
| Exterior Color Code:             | K23                | Warranty Expiration Date:    | 06/11/2016               |        |
| Exterior Description:            | BRILLIANT SILVE    | Warranty Expiration Mileage: | 360000.0                 |        |
| Interior Color Code:             | G                  | In Service Date:             | 06/11/2013               |        |
| Interior Description:            | CHARCOAL CLOTH     | In Service Mileage:          | 0.0                      |        |
| Retail Sales Date:               | 06/11/2013         | Vehicle Option Code:         |                          |        |
| Manufactured Date:               | 04/05/2013         | Vehicle Option Description:  |                          |        |
|                                  |                    |                              |                          |        |
|                                  |                    |                              |                          |        |
|                                  |                    |                              |                          |        |
|                                  |                    |                              |                          |        |
| Back                             |                    | RO History                   |                          | Import |

- 6. To import the vehicle and driver information to a FLEX DMS repair order, click Import.
- 7. Click **Back** to return to the Customer Information screen.

#### Accessing NSH Repair Order Data

Once you have completed the above steps to access NSH vehicle and driver data, you can view repair orders completed by other dealers who have serviced a vehicle your dealership is servicing. The NSH Repair Order Data interface will provide a comprehensive service history for the vehicle automatically. Whenever a Nissan vehicle is serviced, the repair order is sent to the DMS of all other servicing dealers.

A vehicle's repair order history can be viewed by completing steps 1 through 4 of "Accessing Vehicle and Customer Information." Once you arrive at the National Vehicle Service History screen for the specified VIN, you can easily access the vehicle's repair order history.

1. On the Vehicle Information tab of the National Vehicle Service History screen, click RO History.

| National Vehicle Service History |                    |                              |                          |        |
|----------------------------------|--------------------|------------------------------|--------------------------|--------|
| Vehicle Information              | Driver             |                              |                          |        |
|                                  |                    |                              |                          |        |
| Vehicle Information              |                    |                              |                          |        |
|                                  |                    |                              |                          |        |
| VIN:                             | 1944,34PEC25528    |                              |                          |        |
| Make:                            | Nissan             |                              |                          |        |
| Vehicle Model:                   | ALTIMA 2.5/S/SV/SL | Sold By Dealer:              | 5201                     |        |
| Model Trim:                      | ALT                | Sold By Dealer Name:         | MCGAVOCK NISSAN/AMARILLO |        |
| Model Year:                      | 2013               | Sold By Dealer City:         | AMARILLO                 |        |
| Stock Number:                    |                    | Sold By Dealer State:        | TX                       |        |
| Exterior Color Code:             | K23                | Warranty Expiration Date:    | 06/11/2016               |        |
| Exterior Description:            | BRILLIANT SILVE    | Warranty Expiration Mileage: | 360000.0                 |        |
| Interior Color Code:             | G                  | In Service Date:             | 06/11/2013               |        |
| Interior Description:            | CHARCOAL CLOTH     | In Service Mileage:          | 0.0                      |        |
| Retail Sales Date:               | 06/11/2013         | Vehicle Option Code:         |                          |        |
| Manufactured Date:               | 04/05/2013         | Vehicle Option Description:  |                          |        |
|                                  |                    |                              |                          |        |
|                                  |                    |                              |                          |        |
|                                  |                    |                              |                          |        |
|                                  |                    |                              |                          |        |
| Back                             |                    | RO History                   |                          | Import |

2. The Repair Order History will appear. To view a repair order, click on the desired repair order from the list.

| Service Hi | story |                    |       |   |         |  |
|------------|-------|--------------------|-------|---|---------|--|
| R/0        | Date  | Odom Repair Dealer |       |   |         |  |
| 224169     |       | 06/24/2005         | 25100 | C | NNA2911 |  |
| 32196      |       | 07/26/2005         | 30968 | W | NNA3551 |  |
| 228894     |       | 09/02/2005         | 33277 | С | NNA2911 |  |
| 35065      |       | 01/31/2006         | 42240 | С | NNA3551 |  |
| 249834     |       | 06/09/2006         | 49953 | C | NNA2911 |  |
| 40684      |       | 12/22/2006         | 54152 | C | NNA3551 |  |
| 40915      |       | 01/04/2007         | 54427 | W | NNA3551 |  |
| 45321      |       | 08/06/2007         | 58998 | C | NNA3551 |  |
| 47225      |       | 11/02/2007         | 61276 | C | NNA3551 |  |
| 64306      |       | 12/29/2009         | 78590 | W | NNA3551 |  |
| 212785     |       | 12/27/2004         | 18063 | C | NNA3551 |  |
| 29122      |       | 12/28/2004         | 18092 | W | NNA3551 |  |
| 29791      |       | 01/06/2005         | 18653 | W | NNA3551 |  |
| 30212      |       | 02/14/2005         | 21042 | С | NNA3551 |  |
| 217087     |       | 03/04/2005         | 21948 | C | NNA2911 |  |

3. Click **Close** to close the Service History screen.

**Tip:** While you can view a vehicle's repair orders from other dealers who have serviced the vehicle, dollar amounts are removed from the records.